## **PRUEBA** Diagnóstica

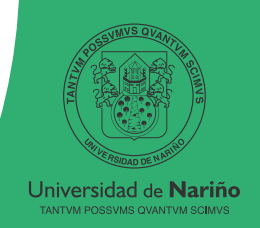

Presentación de prueba diagnóstica para estudiantes de primer semestre

0

Antes de realizar la prueba diagnóstica de Lenguaje y Herramientas Informáticas tenga en cuenta:

 $\bigtriangledown$ 

Si su código no se encuentra registrado en la plataforma comuníquese al correo electrónico: **usm@udenar.edu.co** en dicho correo digite sus nombres completos, código estudiantil, documento de identificación, programa académico.

La presentación de la prueba la deben realizar únicamente en la plataforma toolstic.udenar.edu.co (los estudiantes admitidos a primer semestre están matriculados de manera automática a la prueba).

Es indispensable estar en constante consulta de fechas de aplicación, grupos y horarios de la prueba diagnóstica, este calendario se publicará en la página de la Universidad de Nariño. https://www.udenar.edu.co/

El estudiante deberá acreditar el curso de Lenguaje y Herramientas Informáticas hasta el tercer semestre de la carrera, ya sea por realización y aprobación del mismo o mediante su validación (Acuerdo 057 de 2003 del Consejo Académico).

Se exime del curso de Lenguaje y Herramientas Informáticas a los estudiantes que obtengan una calificación de 3.0 o más en dicha prueba en una escala de 0.0 a 5.0

Cada estudiante solo puede realizar una prueba diagnóstica de lenguaje y herramientas informáticas durante su carrera.

Esta nota se registrará ante la Oficina de Admisiones como calificación del curso.

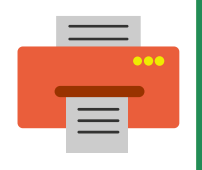

Los estudiantes que prefieran no conservar la nota de esta prueba y opten por hacer el curso deberán enviar un correo a usm@udenar.edu.co con el asunto "RENUNCIA NOTA PCLHI" se le responderá con el enlace e instrucciones para la renuncia (solo aplica para los estudiantes que obtengan una nota igual o superior a 3.0)

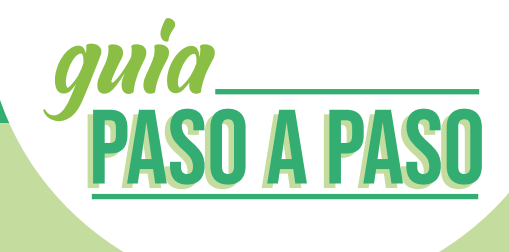

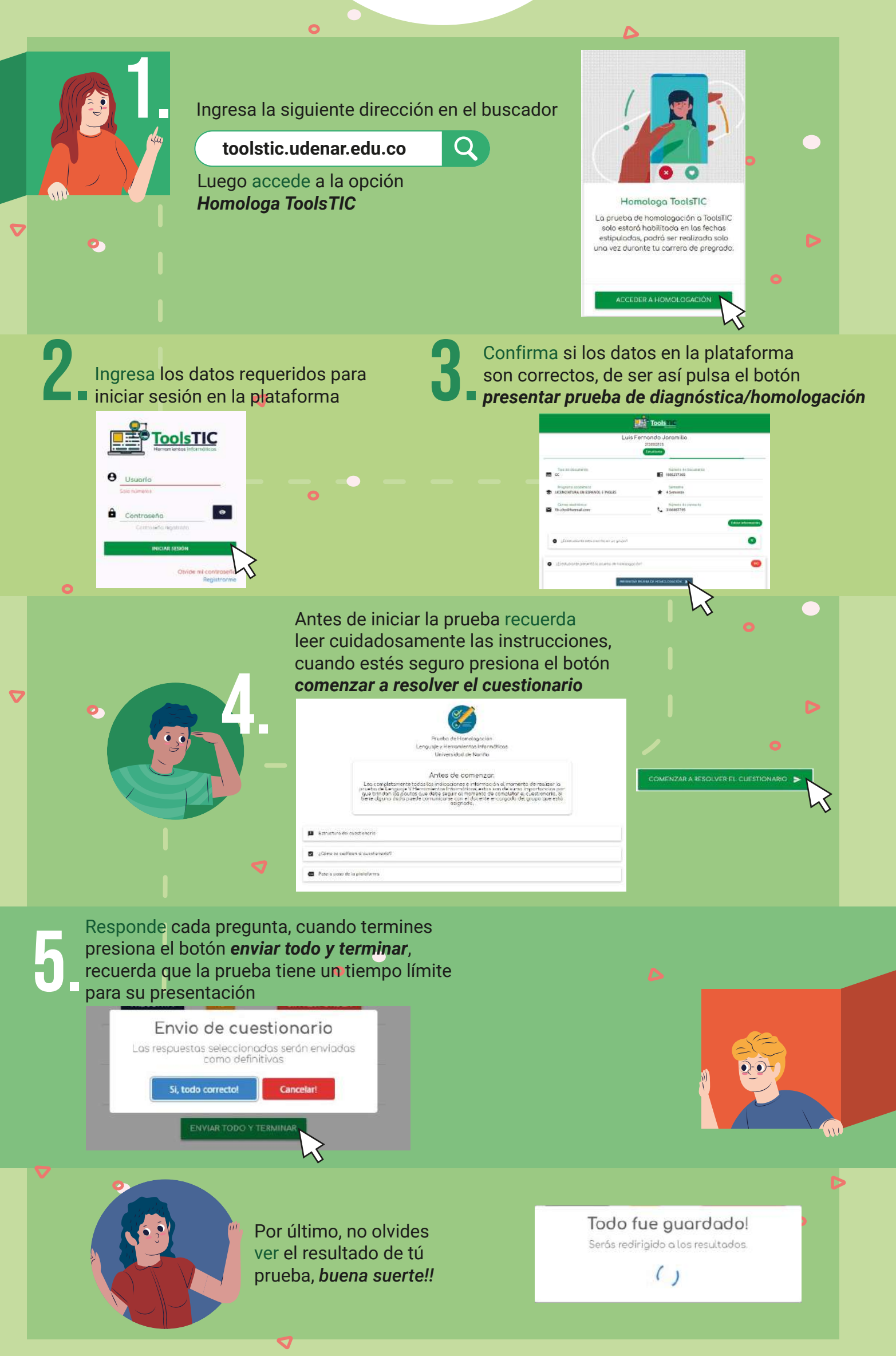